## Finding the new science kits in Destiny:

- Go to the SD 71 teaching and learning page at Learn71.
- Select the <u>LRC/Library Learning Commons</u> link.
- Select <u>Destiny Library Catalogue</u>.
- Click on your school's name.
- Log in (upper right-hand corner).
- Click on *Catalog* (in blue horizontal navigation bar at the top of the screen.)
- Click on *Resource Lists* (menu on left hand side of the screen.)
  - (Note that you need to be in the **Public Lists** tab, in the top right-hand corner of the screen. If your personal lists appear, simply click on the **Public Lists** tab

| ollett Destiny' Airport Elementary School 🎄 JOAN PEARCE 🕤 |                      |                       | g Out |  |
|-----------------------------------------------------------|----------------------|-----------------------|-------|--|
|                                                           | Home Catalog My Info |                       |       |  |
|                                                           | View Lists           |                       |       |  |
| Library Search                                            |                      | Hawda L               |       |  |
| Destiny Discover                                          |                      | My Lists Public Lists |       |  |
| Resource Lists                                            | Public Lists         |                       |       |  |

• Scroll down and click on the title of the science strand and grade you are interested in.

| LRC Science biology grade 6 View   | Debra Lovett [LRC] |
|------------------------------------|--------------------|
| LRC Science biology grade 7 View   | Debra Lovett [LRC] |
| LRC Science biology grade K View   | Debra Lovett [LRC] |
| LRC Science chemistry grade 1 View | Debra Lovett [LRC] |
| LRC Science chemistry grade 2 View | Debra Lovett [LRC] |

- All the resources related to that science strand and grade will display. Click on **Display all** if there is more than one screen of hits.
- The new science kits have the call number **SC**, so most are found near the bottom of each list.

| Biology<br>Variation<br>Variation<br>Variation | Body systems : musculoskeletal, reproductive, hormonal and nervous       Details             Doug David and Sarah Heselgrave.          Published 2016          Interest Level: 5-8 |
|------------------------------------------------|----------------------------------------------------------------------------------------------------|
|                                                | Science supplies request form Details Published 2016                                                                                                    |
| La biologie                                    | Des systèmes du corps : musculosquelettique, reproducteur, hormonal, et nerveux, 6e année Details<br>Cheryl Adebar.<br>Published 2016<br>Interest Level: 3-6                       |

• Click on the one you are interested in, i.e., Body Systems...

| Biology<br>Value | Body systems : digestive, musculoskeletal, respiratory and circulatory<br>[science kit]<br>Doug David and Sarah Heselgrave. |                     |                                                                     | y Book It |
|------------------|----------------------------------------------------------------------------------------------------|---------------------|---------------------------------------------------------------------|-----------|
|                  | Call #:                                                                                                    | SC 573 BOD          | Off-site copies available: 0 of 4. See all                          |           |
|                  | Big idea: Mul<br>environment.                                                                                               | ticellular organisr | ns have organ systems that enable them to survive and interact with | hin their |

It is from this screen that you can book the kit. Select **Book It** on the left side of the screen. In the calendar, remember to click on Tuesday, if your school gets deliveries on Tuesday, or Thursday if your school gets deliveries on Thursday. The system will fill in the end date. Remember to put your kit in the hallway for pick up *the day before your school deliveries*, as the kits are picked up early in the morning. If you miss the time, the next teacher waiting will not get the kit as it will wait in your hallway a week before being picked up.

## Science Supplies Request Form

The LRC has some bins of science related materials that you can request. A list of them can be found at the bottom of each LRC Science Resource List:

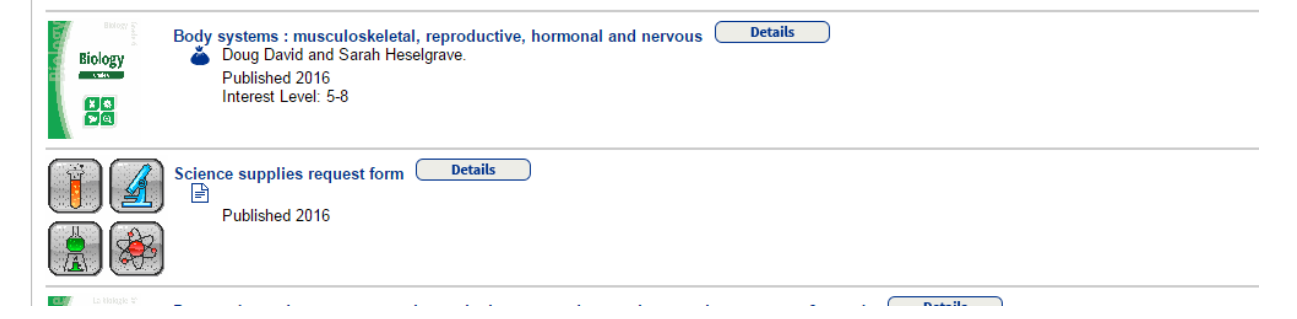

View the list to see what is available. You can request items in a few ways:

Send an email to the LRC Science Clerk. <u>Deb.lovett@sd71.bc.ca</u>

Print out the sheet, fill it out, and send it to Deb Lovett via email or regular mail.

Download the sheet, save it, fill it out and email it to Deb Lovett.

We will be monitoring how much this new service will cost the LRC, so please request only what is necessary.